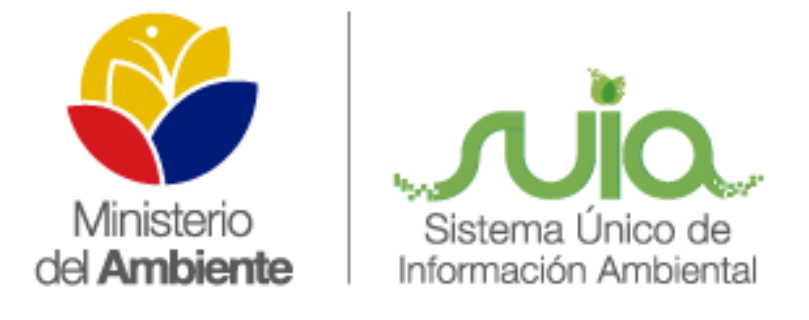

# Sistema Único de Información Ambiental - SUIA

MANUAL DE USUARIO

FUNCIONALIDAD PARA DESACTIVACIÓN DE PROYECTOS SUIA

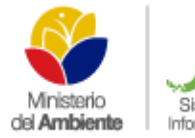

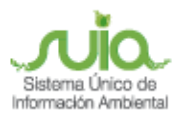

|                |                               | INFORMACIÓN DEL DOCUMENTO     |
|----------------|-------------------------------|-------------------------------|
| Elaborado por: | Mónica Curay                  | Analista de Mesa de Ayuda     |
| Revisado por:  | Cristina Verdezoto            | Coordinadora de Mesa de Ayuda |
| Aprobado por:  | Diana Pabón                   | Gerente del proyecto SUIA     |
| Fecha:         | Quito, 13 de octubre del 2014 |                               |

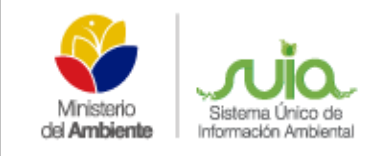

SUIA

## ÍNDICE DE FIGURAS

| Figura 1: Pantalla de ingreso de desactivación para Mesa de Ayuda             | . 4 |
|-------------------------------------------------------------------------------|-----|
| Figura 2: Bandeja de la Autoridad Ambiental.                                  | . 5 |
| Figura 3: Proyecto para aprobación de desactivación                           | . 5 |
| Figura 4: Pantalla de visualización del historial del proyecto NO desactivado | . 6 |
| Figura 5: Proyecto no encontrado                                              | . 6 |

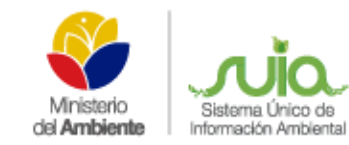

# CONFIRMACIÓN PARA DESACTIVACIÓN DE PROYECTOS EN EL MÒDULO DE LICENCIAMIENTO AMBIENTAL SUIA

Con la finalidad de evitar inconvenientes e irregularidades de los proponentes en los procesos de regularización ambiental, relacionados con la desactivación de trámites registrados en el SUIA, se ha implementado la funcionalidad para desactivación de proyectos en el módulo de Licenciamiento Ambiental; actividad que se ejecutará únicamente con la aprobación del Director Provincial correspondiente.

Actualmente las solicitudes para desactivación de proyectos en el SUIA ingresan a través de MAE Transparente y los técnicos de Mesa de Ayuda verifican que la solicitud del proponente se encuentre adjunta y debidamente firmada por el dueño del proyecto ó representante legal de la empresa en caso de ser organización, antes de proceder con la desactivación del proyecto en el sistema.

#### **DESACTIVACIÓN DE PROYECTOS**

Para proceder con la desactivación de los proyectos en el SUIA, los técnicos de Mesa de Ayuda ingresarán la información del motivo de la desactivación que el proponente indica en la solicitud realizada, así como el número del ticket de MAE Transparente a través del cual se recibió el requerimiento (**Ver figura 1**).

| Resumen del Proyecto a Eliminar                                                                                                    |                                                                                                    |
|----------------------------------------------------------------------------------------------------|----------------------------------------------------------------------------------------------------|
| Proponente<br>Código                                                                                                    | GARCIA VITERI WILSON ERNESTO<br>MAE-RA-2014-95066                                                                                          |
| Resumen del Proyecto a Eliminar         Proponente       GARCIA VITERI WILSON ERNESTO         Código       MAE-RA-2014-95066         Nombre       CONSTRUCCIÓN DE UNA GUARDARRAYA PARA EL SECTOR AGRICOLA "LOS ALMEND         Fecha de Registro       2014-07-09         ¿Intersecta?       NO         ¿Desea eliminar el Proyecto?       NO         Motivo de la eliminación referencia a petición (MAE-Transparente) *       EL PROPONENTE SOLICITA LA DESACTIVACIÓN DEL PROYECTO, DEBIDO A QUE LA ACTIVIDAD QUE SELECCIONÓ NO ES LA CORRECTA CON TICKET 10078955         * Requisitos obligatorios a llenar       NO, no hacer nada |                                                                                                    |
| ¿Intersecta?                                                                                                    | NO                                                                                                    |
| ¿Desea eliminar el Proyecto?                                                                                                    |                                                                                                    |
| Motivo de la eliminación<br>referencia a petición (MAE-<br>Transparente) *                                                                                                    | EL PROPONENTE SOLICITA LA DESACTIVACIÓN DEL PROYECTO,<br>DEBIDO A QUE LA ACTIVIDAD QUE SELECCIONÓ NO ES LA<br>CORRECTA CON TICKET 10078955 |
| * Requisitos obligatorios a llenar                                                                                                    |                                                                                                    |
| SI, si Eliminar NO, no hacer nac                                                                                                    | da                                                                                                    |

Figura 1: Pantalla de ingreso de desactivación para Mesa de Ayuda.

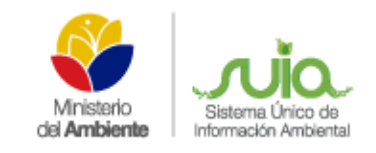

SUIA

Una vez que el técnico de Mesa de Ayuda ingresa la información necesaria para desactivación del proyecto la tarea se direcciona a la *Bandeja de Tareas* de la Autoridad Ambiental. En la columna **Flujo** se podrán visualizar todos los proyectos que están a la espera de la confirmación del Director para su desactivación identificados con la actividad de *Eliminación Proyectos* (Ver figura 2).

| L                                                           | Listado de tareas                                                                                 |                       |                                      |                  |                   |
|-------------------------------------------------------------|---------------------------------------------------------------------------------------------------|-----------------------|--------------------------------------|------------------|-------------------|
|                                                             |                                                                                                   |                       |                                      |                  |                   |
|                                                             | Trâmite ÷                                                                                         | Flujo ÷               | Actividad ¢                          | Fecha registro 👻 |                   |
|                                                             | MAE-RA-2014-95066 - CONSTRUCCIÓN DE UNA<br>GUARDARRAYA PARA EL SECTOR AGRICOLA "LOS<br>ALMENDROS" | Eliminación Proyectos | Eliminación<br>Proyectos             | 2014-07-09       | <u>Actualizar</u> |
| MAE-RA-2014-85143 - UNIDAD EDUCATIVA DEL MILENIO<br>ZAPOTAL |                                                                                                   | Categoria II          | Firma de la<br>Licencia<br>Ambiental | 2014-04-21       | Actualizar        |
|                                                             |                                                                                                   |                       |                                      |                  | Filtrar Limpiar   |

Figura 2: Bandeja de la Autoridad Ambiental.

Al dar clic en la opción *Actualizar* se presentará la pantalla con la información de registro del proyecto para revisión de la Autoridad, de igual manera en la opción **Motivo Desactivación** se mostrará la información ingresada por el técnico de Mesa de ayuda con el número de ticket registrado en MAE Transparente (**Ver Figura 3**).

| Contexto de la Actividad                                                                   |                                                                                                    |
|--------------------------------------------------------------------------------------------|----------------------------------------------------------------------------------------------------|
| Flujo<br>Actividad<br>Proyecto<br>Proponente                                               | Eliminación Proyectos Eliminación Proyectos CONSTRUCCIÓN DE UNA GUARDARRAYA PARA EL SECTOR AGRICOLA "LOS ALMENDROS" Detailes SR. GARCIA VITERI WILSON ERNESTO Detailes                    |
| Datos de la Actividad                                                                      |                                                                                                    |
| Nota<br>Motivo Desactivación<br>Está seguro de desactivar el proyecto *<br>Observaciones * | El proyecto se desactivará en caso de escoger la opción SI<br>EL PROPONENTE SOLICITA DESACTIVAR POR QUE LA ACTIVIDAD QUE SELECCIONO NO ES LA CORRECTA INDICA EN EL TIKET 10078955<br>SI V |
| * Requisitos obligatorios a llenar<br>Aceptar Cancelar                                     |                                                                                                    |

Figura 3: Proyecto para aprobación de desactivación.

En la pantalla que se presenta y una vez revisada la información del proyecto, la Autoridad Ambiental debe indicar si se procede o no con la desactivación del proyecto. En caso de seleccionar la opción NO debe ingresar en el campo Observaciones el motivo por el cual no se debe realizar, de tal manera Mesa de Ayuda puede dar una respuesta al proponente a través de MAE Transparente, caso contrario al seleccionar SI el proyecto será desactivado del sistema.

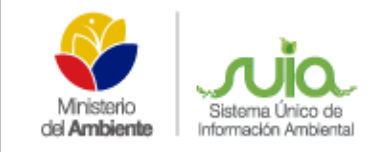

SUIA

#### Detalle de opciones

- SI: Cuando esté de acuerdo a la desactivación del proyecto.
- NO: Cuando NO se aprueba la desactivación del proyecto.
- Observaciones: En cualquiera de las dos opciones debe colocar las observaciones del caso.

Cuando la Autoridad Ambiental selecciona que **NO** se desactive el proyecto, al momento de revisar el mismo, ingresando por Calidad Ambiental  $\rightarrow$  Regularización Ambiental  $\rightarrow$  Listado de proyectos  $\rightarrow$  Seleccionar, en la opción **Resumen de Procesos** se visualizará la etapa Eliminación de Proyectos **NO AUTORIZADO** y el proyecto continuará el trámite de regularización ambiental (**Ver figura 4**).

| Regularización Amb                                                                          | piental                                                                                                    |                                                                                                    |                                                                                                    |  |
|---------------------------------------------------------------------------------------------|----------------------------------------------------------------------------------------------------|----------------------------------------------------------------------------------------------------|----------------------------------------------------------------------------------------------------|--|
| Resumen del Proyecto c                                                                      |                                                                                                    | « Resumen de Procesos                                                                                                    | Resumen de Procesos «                                                                                                    |  |
| Proponente<br>Código<br>Nombre<br>Fecha de<br>Registro<br>¿Intersecta?<br>Detalle del Proye | GARCIA VITERI WILSON ERNESTO<br>MAE-RA-2014-95066<br>CONSTRUCCIÓN DE UNA GUARDARRAYA PARA EL SECTOR AGRICOLA "LOS<br>ALMENDROS"<br>2014-07-09<br>NO<br>cto | Registro del Proyecto         Iniciado:           Completado:         Certificado de Intersección           Iniciado:         Completado:           Categoria II         Iniciado:           Iniciado:         Responsable:           Eliminación Proyectos<br>(NO AUTORIZADO)         Iniciado:           Completado:         Completado: | Completado<br>2014-07-09<br>2014-07-14<br>Completado<br>2014-08-02<br>2014-08-04<br>Revisión de la<br>Documentación<br>2014-08-26<br>MAIRA ENRÍOUEZ<br>(1205067034)<br>Completado<br>2014-10-01<br>2014-10-01 |  |
|                                                                                             |                                                                                                    | Documentos Adjuntos por Pre                                                                                                    | ocesos »                                                                                                    |  |
| Aceptar                                                                                     |                                                                                                    |                                                                                                    |                                                                                                    |  |

Figura 4: Pantalla de visualización del historial del proyecto NO desactivado.

Si la Autoridad Ambiental seleccionó que si se desactiva el proyecto ya no se visualizará el mismo, presentando el mensaje que el **Proyecto no existe (Ver figura 5).** 

| ]) El proyecto no existe       |                                                                                        |                             |                    |   |
|--------------------------------|----------------------------------------------------------------------------------------|-----------------------------|--------------------|---|
| egularización Ambiental        |                                                                                        |                             |                    |   |
| Código proyecto ÷              | Nombre proyecto 🔶                                                                      | Fecha registro <del>-</del> |                    |   |
| MAE-RA-2014-101888             | PRUEBA 2                                                                               | 2014-10-01                  | Seleccionar        | ۵ |
| MAE-RA-2014-95066              |                                                                                        |                             | Filtrar<br>Limpiar |   |
| Si desea revisar otro proyecto | que no se visualice en el listado por favor ingrese el código ó el nombre del proyecto | y haga clic en Filtrar      |                    |   |

Figura 5: Proyecto no encontrado.

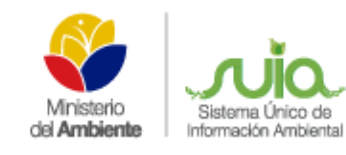

### MANUAL DESACTIVACIÓN DE PROYECTOS EN EL

SUIA

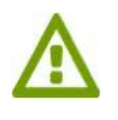

En el caso que se necesite verificar la solicitud que envía el proponente para la desactivación de proyectos puede ingresar a MAE Transparente y realizar la búsqueda por número de ticket que ingresa el técnico de Mesa de Ayuda.